志学館オンライン授業マニュアル

- 1. オンライン授業の準備
- オンライン授業を始めるにあたって以下の端末機の準備が必要です。

タブレット端末(iPad など)

パソコン(カメラ付き)

スマートフォン

上記のうちどれか1つを準備してください。また、用意していただいた端末機に以下のアプリ ケーションソフトをダウンロードしておいてください。

ID 配信等諸連絡用アプリケーション

LINE

オンラインミーティング用アプリケーション

ZOOM

オンライン授業運営アプリケーション

Google Classroom

2. オンライン授業スタートまでの流れ

①志学館公式ライン登録

志学館ではオンライン授業の ID やその他の諸連絡用として「志学館公式 LINE」のメンバー 登録をします。

②後日、オンライン授業の日程と授業で使用する「ZOOM ミーティング ID」,

- 「GoogleClassroom」のクラスコードを配信します。
- ③GoogleClassroom のクラスの登録が終われば準備完了です。
- ※授業当日までの間に ZOOM の接続が出来ているかどうかの確認のため,接続練習とガイ ダンスを実施します。

④授業当日開始時間になりましたら ZOOM から授業に参加します。

⑤授業終了時には担当講師から課題が出されることがあります。課題の提出や質問などは GoogleClassroom から行います。

各アプリケーションの設定方法は次の項目をご覧ください。

3. 志学館公式 LINE について

志学館ではオンライン授業の ID やその他の諸連絡用として「志学館公式 LINE」の登録をお 願いしています。

以下の QR コードまたは URL からご登録をお願いします。

https://lin.ee/nI2BA2QI

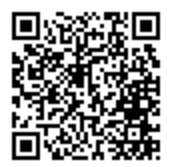

「学校名 学年 名前」を送信していただいて登録完了となります。

4. Google Classroom の使い方

Google Classroom はオンライン授業を進めていく中で、課題の出題や提出、質問の受付など、 受講科目に関する内容の志学館と生徒のやり取りを行うツールです。

Google classroom の登録には Google アカウントが必要です。アカウントの名前は生徒氏名(漢字)で登録をお願いします。

(1)初めに自分が所属するクラスルームを登録します。①Google Classroom アプリを開き、右下の「+」をクリック

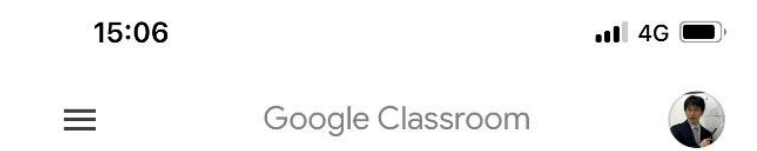

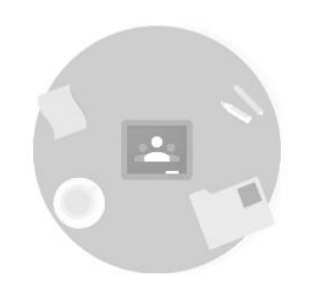

既存のクラスが表示されない場合

別のアカウントを試す

クラスの作成やクラスへの参加1はこちら

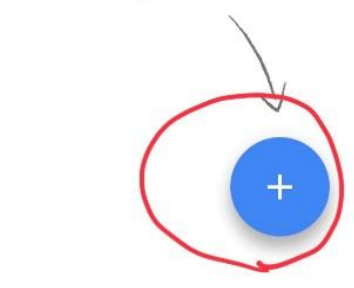

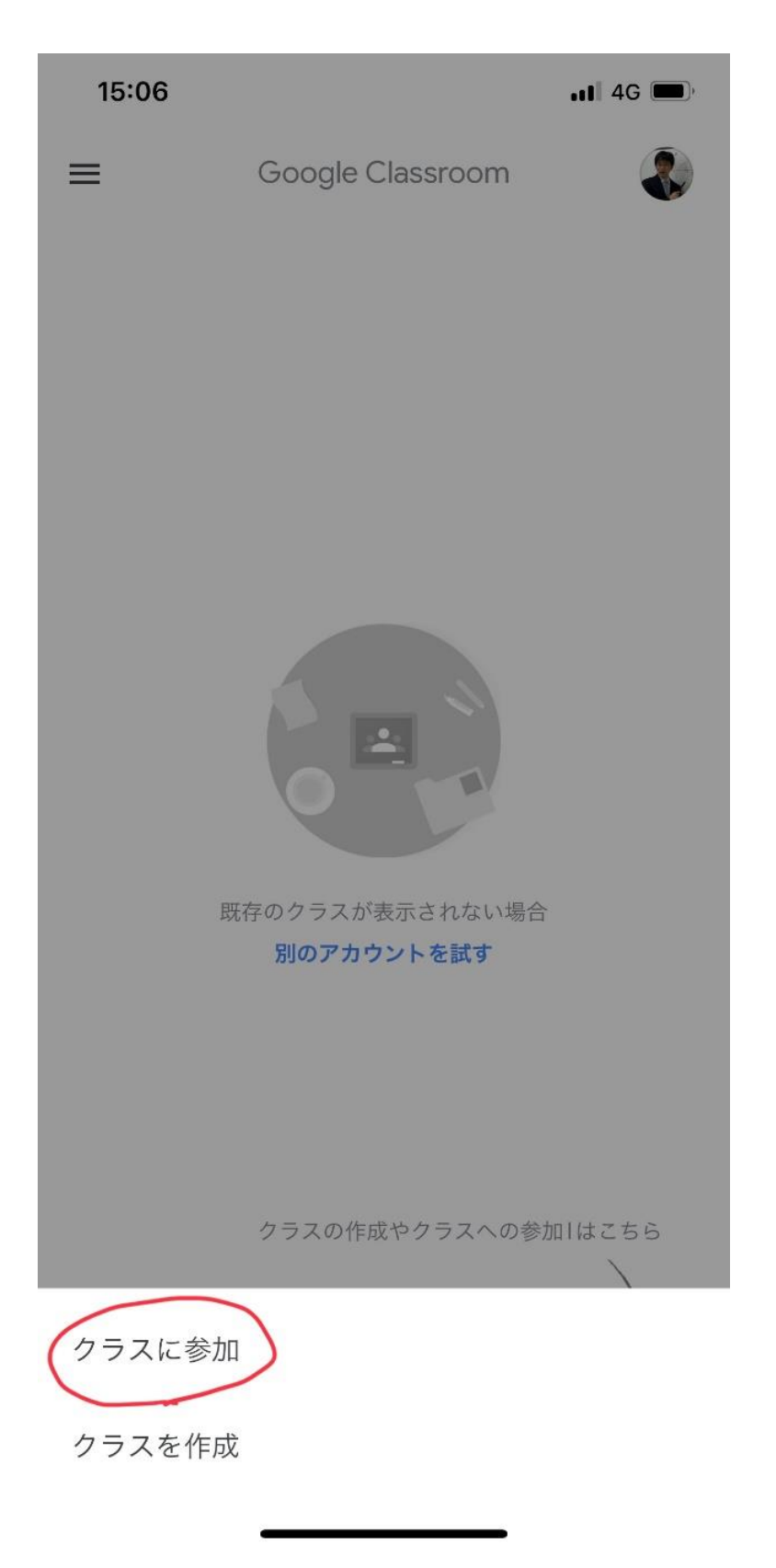

③「クラスコード」にこちらからお知らせしたクラスコードを入力

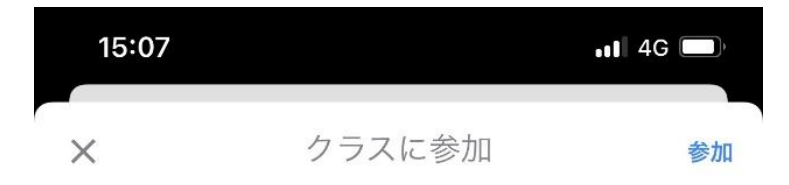

## 現在、次のメールアドレスでログインしています

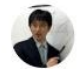

水鳥武彦 shigakukanzoom@gmail.com

アカウントを切り替え

教師にクラスコードを教えてもらい、ここに入力してください。

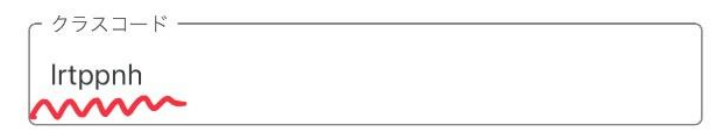

## クラスコードを使用してログインする

・承認済みアカウントを使用します

・6~7個の文字と数字で構成され、スペースや記号を含まな いクラスコードを使用します

クラスに参加できない場合はヘルプセンターの記事をご確認く ださい ④登録完了

(2)課題の確認,提出方法です。①課題を提出するクラスのバナーをクリックします。

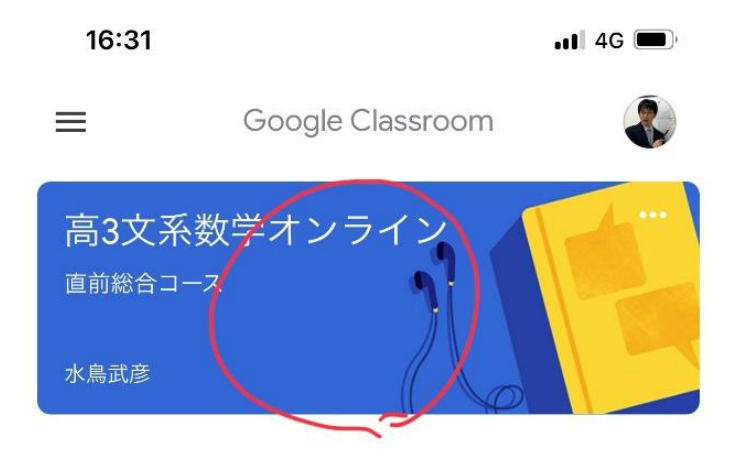

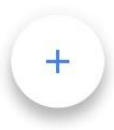

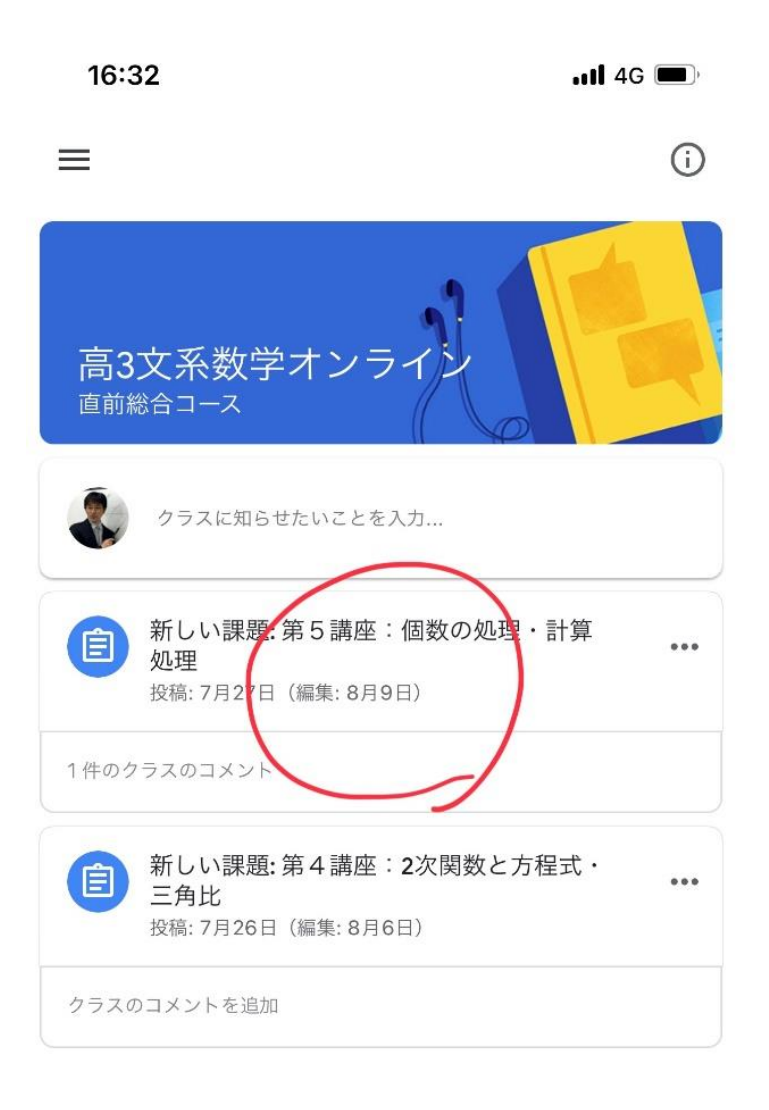

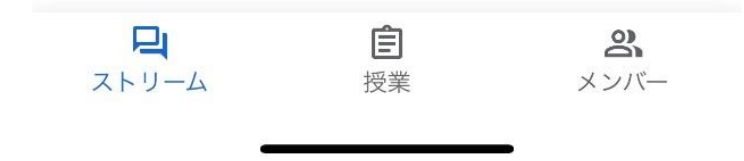

③課題の内容を確認します。課題はファイルが添付されることもあれば、コメント欄に指示が 書かれる場合もあります。ファイルが添付されている場合はファイルを開いてその内容を確認 してください。

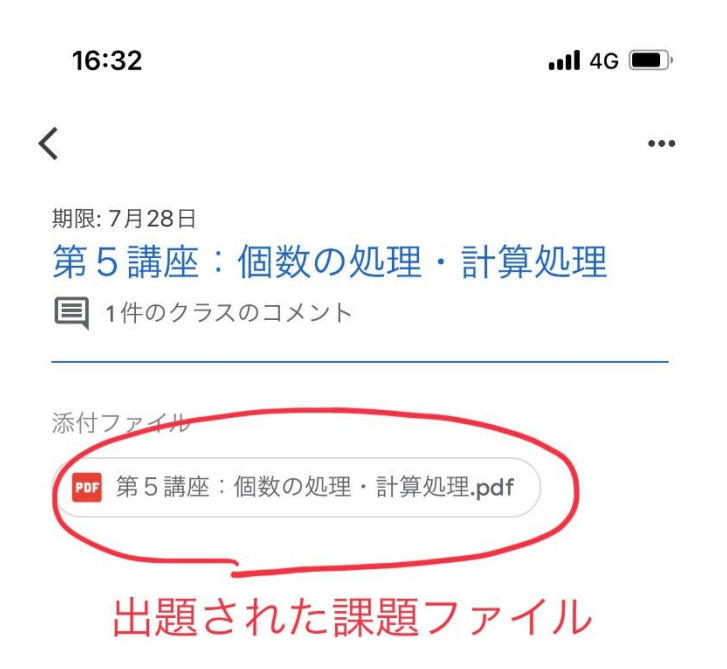

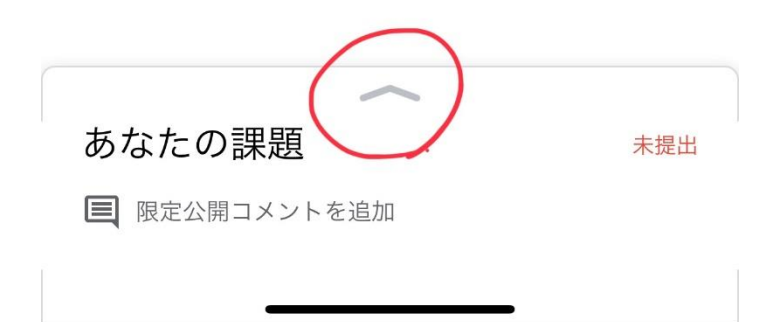

④ ③と同じ画面下の「あなたの課題」にある画像の部分をクリックしてください。

| 16:32l 4G 🔳                             |
|-----------------------------------------|
| <                                       |
| <sup>期限: 7月28日</sup><br>第5講座:個数の処理・計算処理 |
| 添付ファイル                                  |
| ₱₱ 第5講座:個数の処理・計算処理.pdf                  |
|                                         |
|                                         |
|                                         |
|                                         |
|                                         |
|                                         |
|                                         |
|                                         |
|                                         |
|                                         |
| あなたの課題 未提出                              |
| + 添付ファイルを追加                             |
| 完了としてマーク                                |

⑤「添付ファイルを追加」をクリックするとファイルの追加方法の一覧が出てきます。 提出する課題を「カメラ」で写真を撮るか「スキャナ」で読み込んでください。 複数枚ある場合も「添付ファイルを追加」で同様に行ってください。

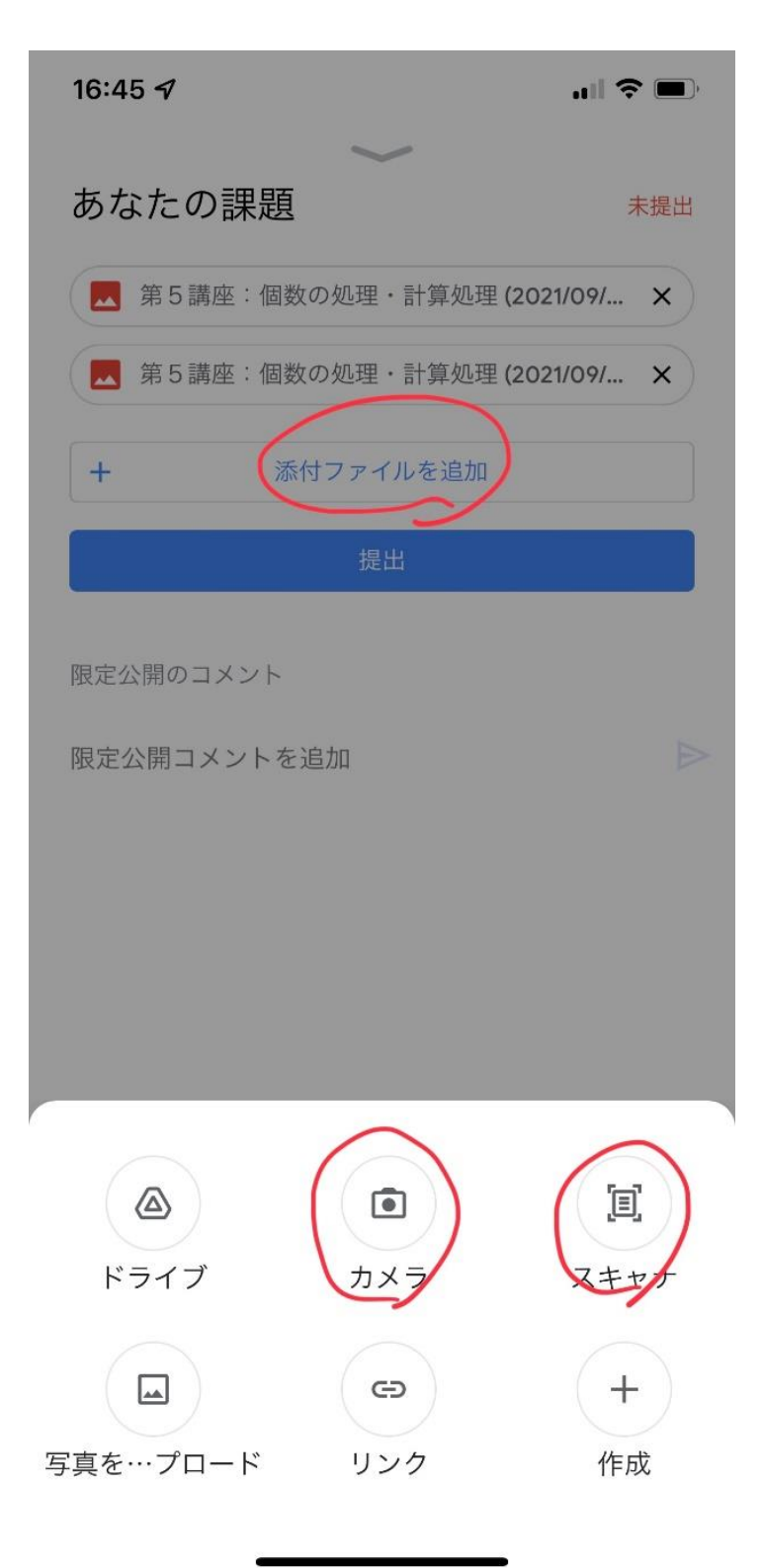

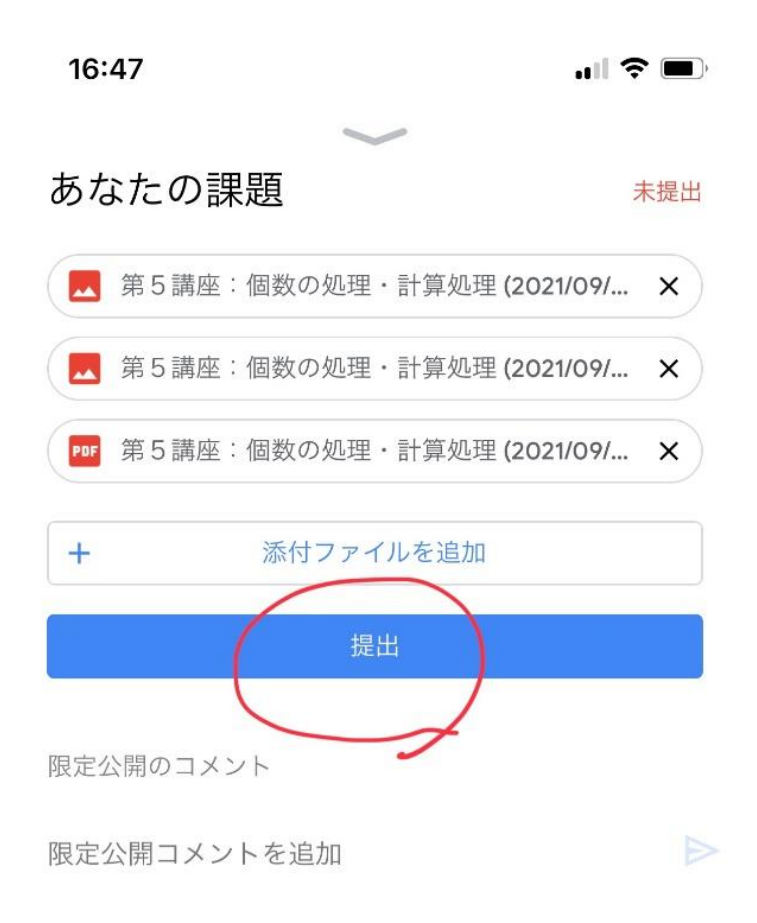

⑦「課題を提出しますか?」と聞かれるので、「提出」をクリックしてください。これで課題提 出は完了です。

⑧後日添削結果が出ると、Gmail でお知らせが届きます。そちらから結果を確認できます。

16:47 .ul 🗢 🔲 あなたの課題 未提出 ■ 第5講座: 個数の処理・計算処理 (2021/09/… × 第5講座:個数の処理・計算処理(2021/09/... × PJF 第5講座: 個数の処理・計算処理 (2021/09/... × + 課題を提出しますか? 3個の添付ファイルを提出します キャンセル

5. ZOOMの使い方

ZOOM は生徒の端末と志学館の端末をインターネット回線を通じてリアルタイムに授業を行 うツールです。ホワイトボードを使って板書をしながら授業を進めていきます。通常の対面授 業と同じ授業を自宅からリアルタイムに受講できます。

ZOOM の始め方,授業の参加方法です。

①ZOOM アプリを立ち上げ、「ミーティングに参加」をクリックします。

## ミーティングを開始

...

外出時にビデオ会議を開始またはビデオ会議に参加

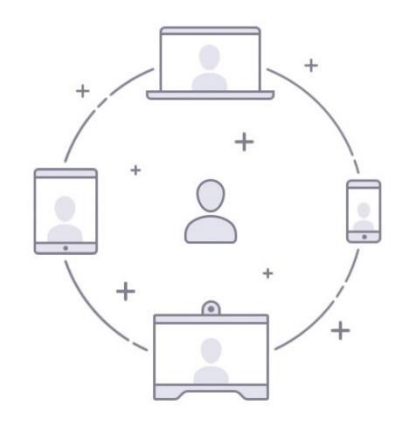

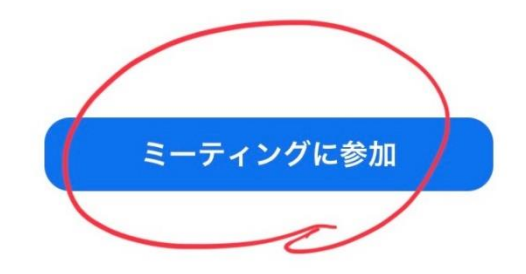

サインアップ サインイン

②「ミーティングに参加」のウィンドウが開くのでここに事前に配信されたミーティング ID を 入力し、「参加」をクリックします。

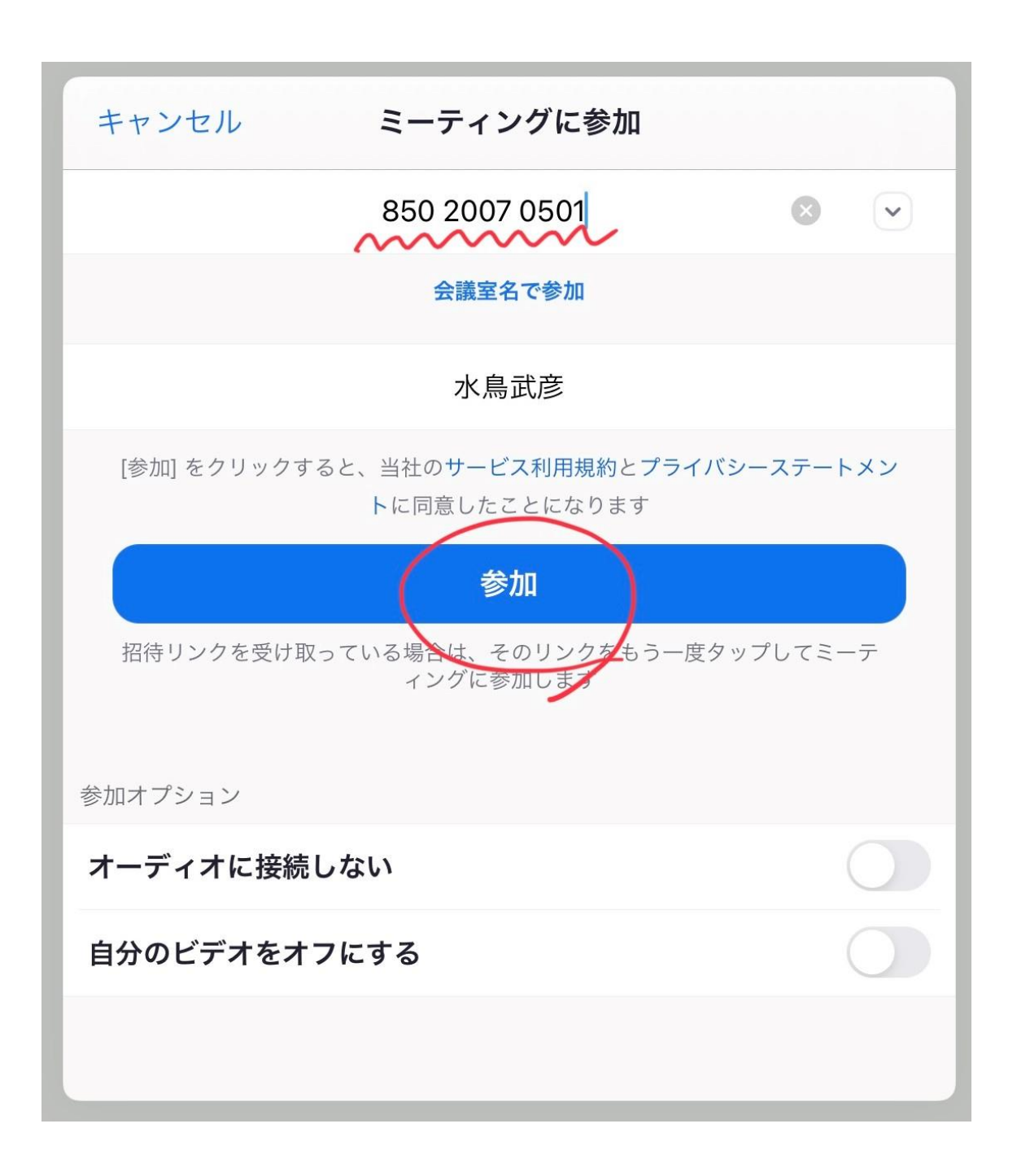

③このとき, ミーティングパスワードを聞かれる場合があります。 ミーティング ID と一緒にパ スワードも配信されていますので, そのパスワードをここに入力し,「続行」をクリックして ください。

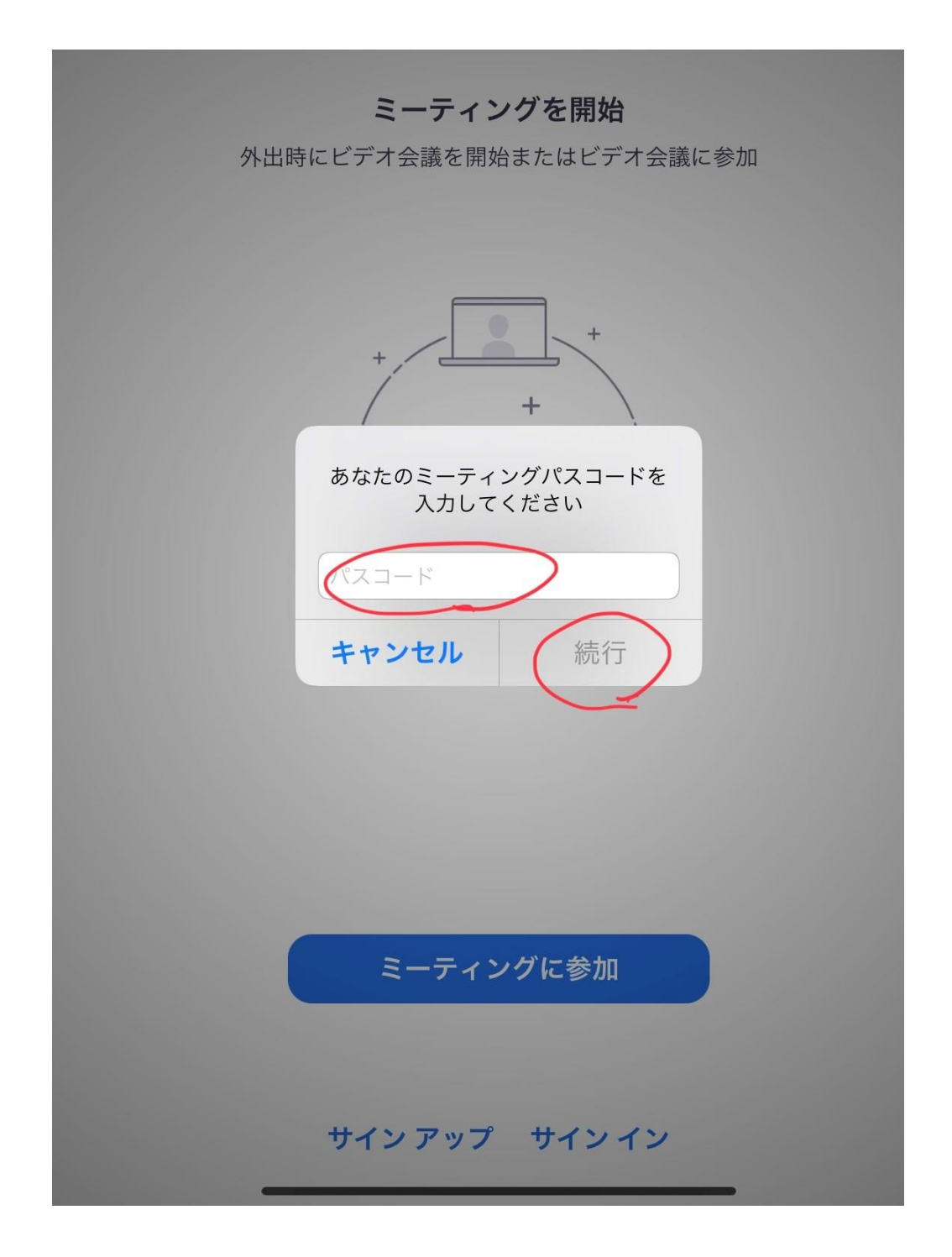

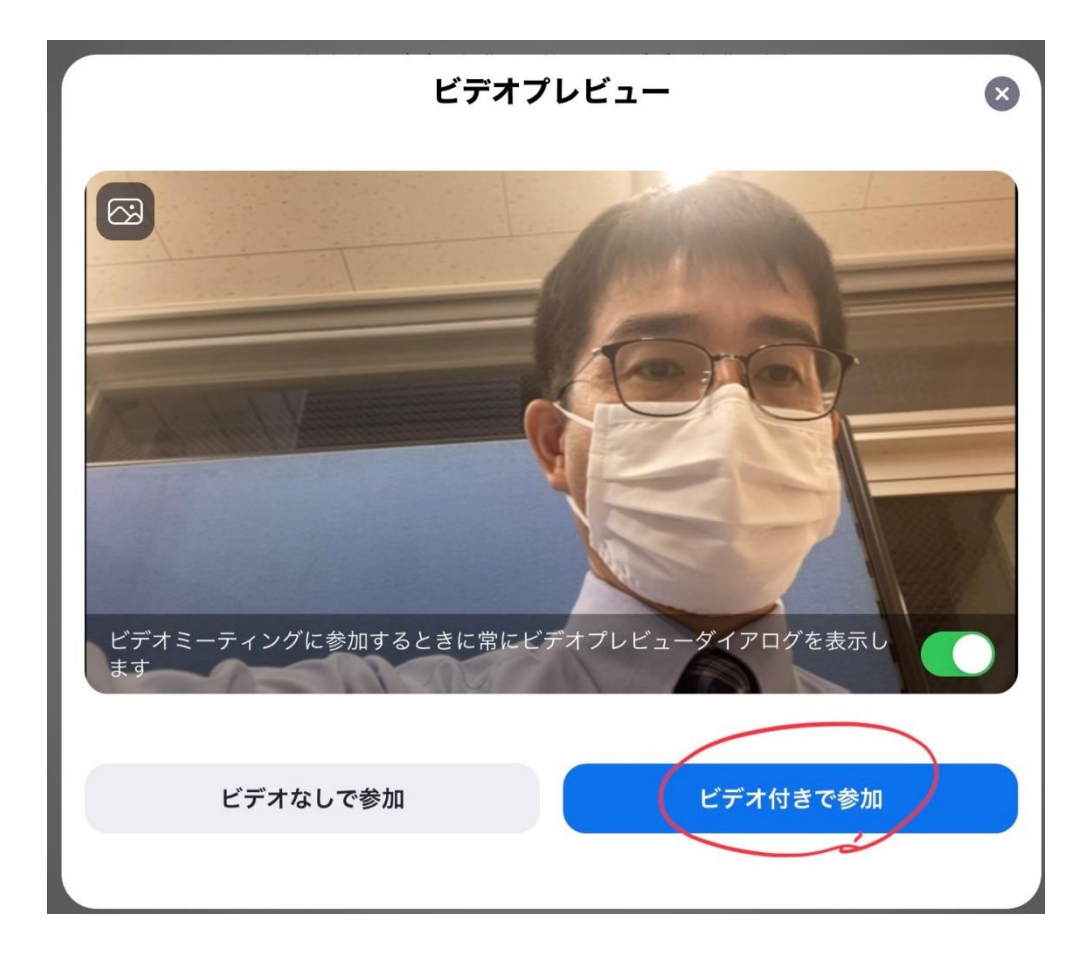

⑤音声は「Wifi」をお勧めします。

※ZOOM での授業はインターネット回線を使って 90 分(またはそれ以上)の通信となりま す。そのため通常の電話回線の場合、通信料がかかることがあります。Wifi 回線で接続する ことをお勧めします。

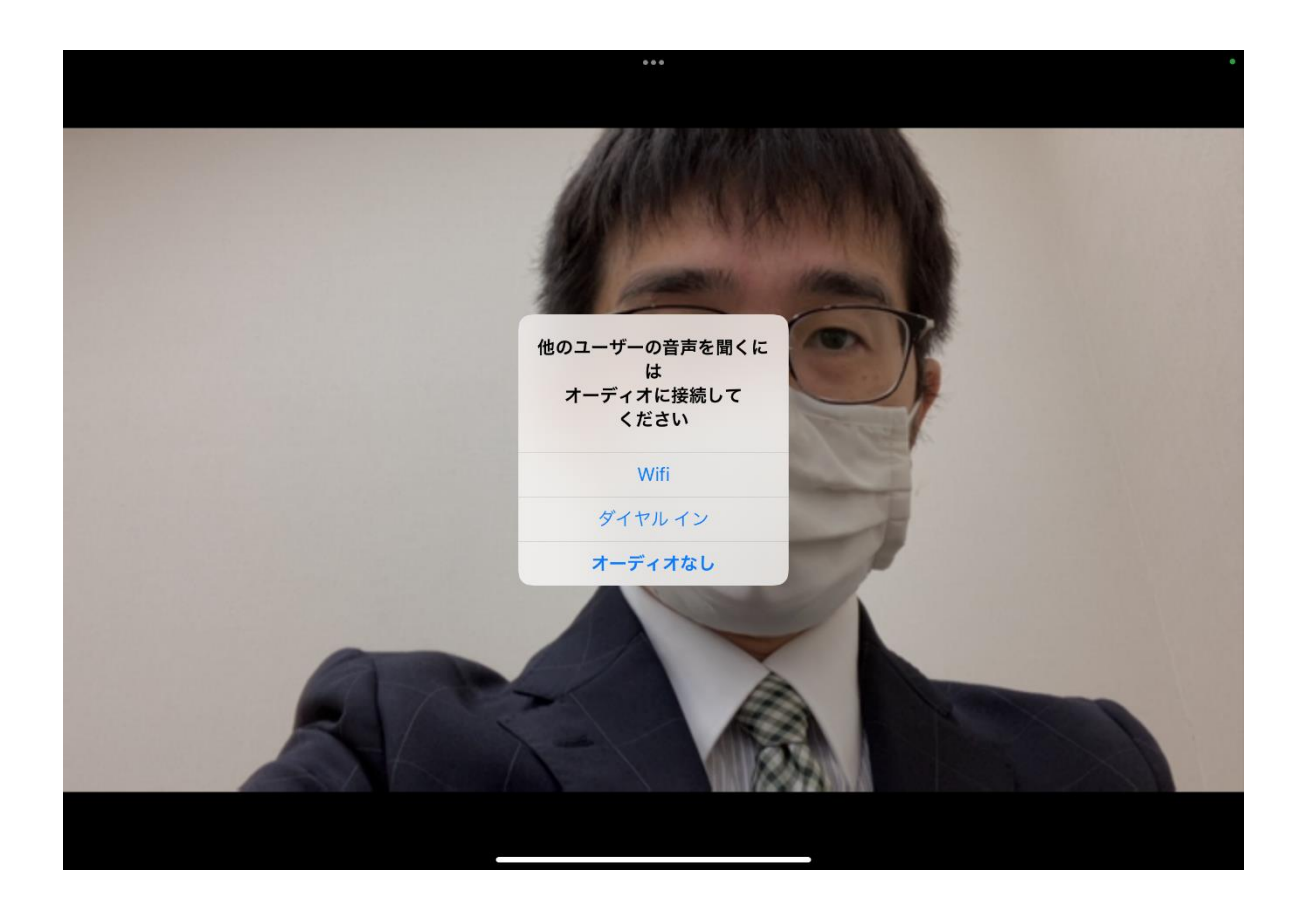

⑥下の写真で上がスピーカービュー、下がギャラリービューです。授業はスピーカービューで 受講することをお勧めします。左側のアイコンで切り替えできます。また、授業中は音声はミ ュートしておいてください。

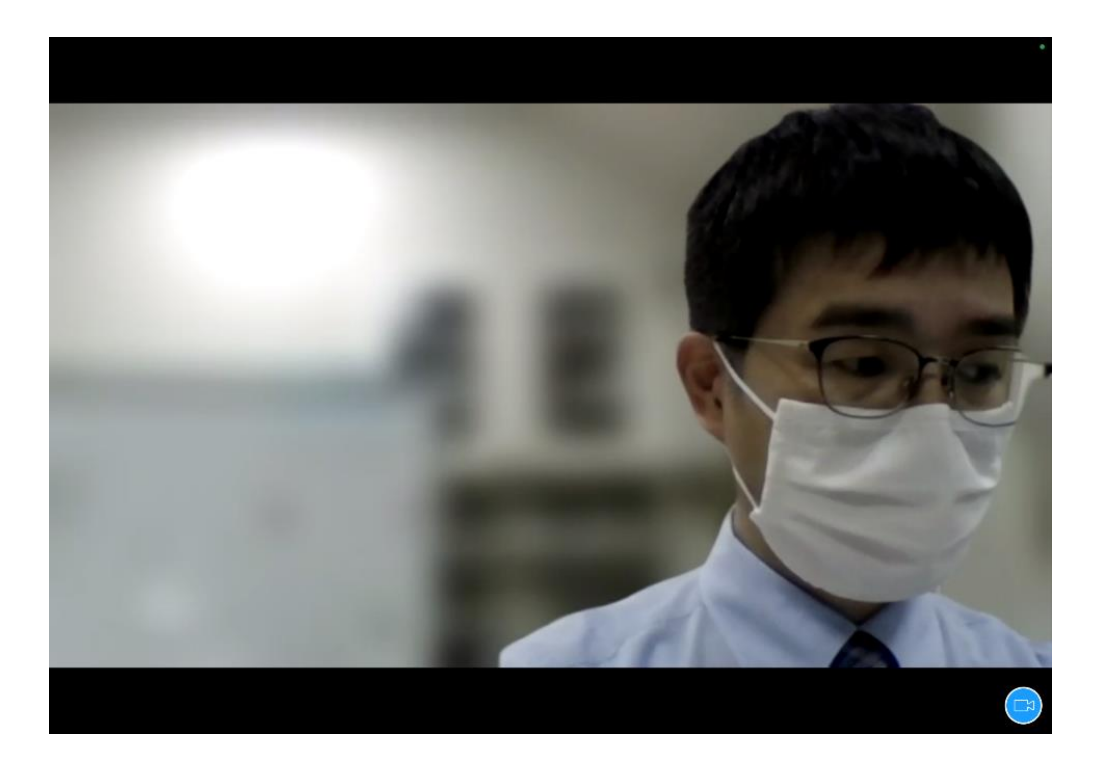

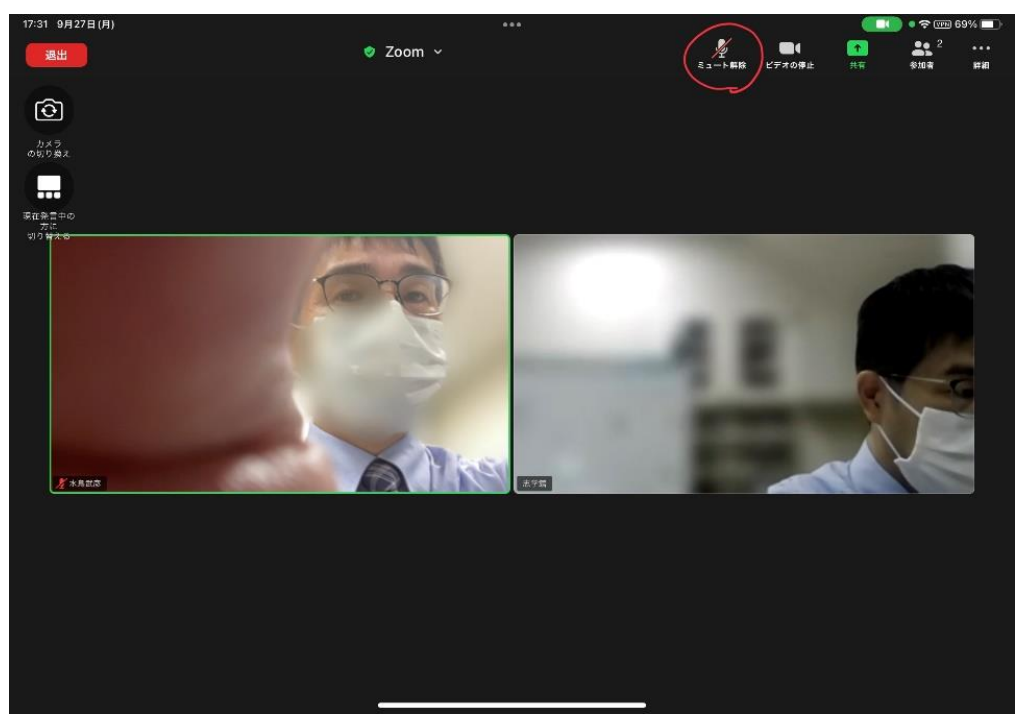